# NVivo インストールガイド

# 内容

| NVivo インストールガイド                 | 1  |
|---------------------------------|----|
| myLumivero アカウントの作成             | 2  |
| NVivo のダウンロード                   | 6  |
| NVivo Windows 版のインストール          | 7  |
| NVivo Mac 版のインストール              | 11 |
| NVivo のアクティベーション (インターネット経由)    | 15 |
| トライアル版をインストールしている場合のアクティベーション方法 | 20 |
| NVivo のディアクティベーション              | 21 |
| NVivo Windows 版のアンインストール        | 23 |
| Nvivo Mac 版のアンインストール            | 23 |

myLumivero アカウントの作成

1. ブラウザを起動して、下記 URL にアクセスします。

https://my.lumivero.com/

2. LUMIVERO サインイン画面が表示されます。

| LU      | MIŸERO                            | NVIVO<br>CĮtav |
|---------|-----------------------------------|----------------|
| Sign in | with your email address           |                |
| ×-      | ールアドレス                            |                |
|         | Next                              |                |
| 🗌 サイ    | ンインしたままにする                        |                |
| アカウン    | ・トをお持ちではない場合は? <u>今すぐ†</u><br>または | <u>ナインアップ</u>  |
| G       | Google アカウントで続行                   |                |
| 0       | Facebook アカウントで続行                 |                |
|         | Microsoft アカウントで結行                |                |

3. **今すぐサインアップ**をクリックします。

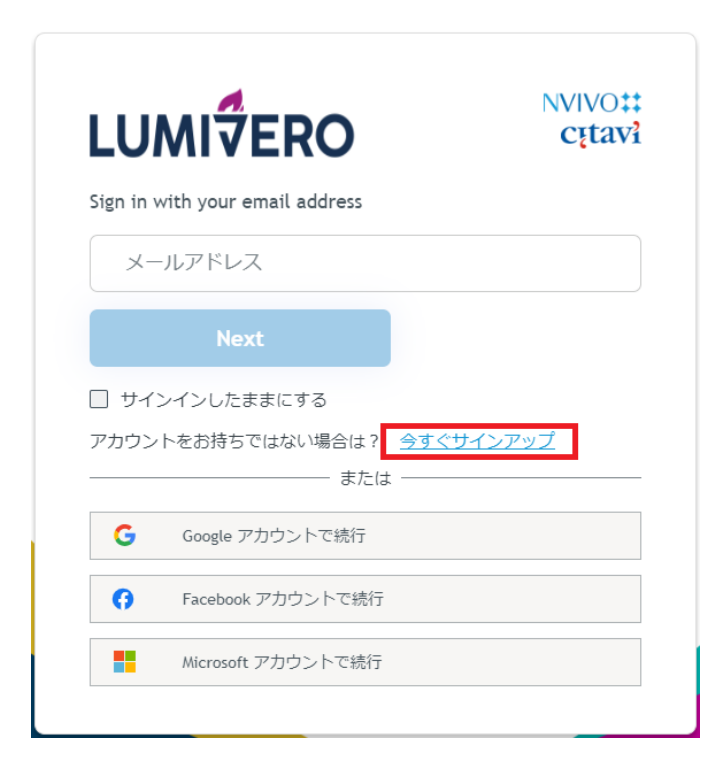

4. ファーストネーム (お名前)、苗字、メールアドレス を入力して、確認コードを送信する をクリックします。

ご注意:お名前及び苗字は、英語にてご入力下さい。(入力メソッドを<u>半角英数</u>に切り替えて <u>ローマ</u> <u>字</u>でご入力下さい。)

|         | **             |  |
|---------|----------------|--|
|         | ⊞ <del>1</del> |  |
|         |                |  |
| メールアドレス |                |  |
|         |                |  |
|         | 確認コードを栄信する     |  |

5. メールを受信して、コードをご確認下さい。(※メール受信できない場合は、迷惑メールに振り分けられてないかご確認下さい。)

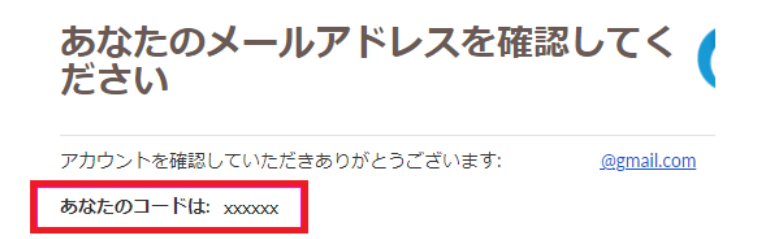

6. ブラウザに戻って、メールに記載されているコードを入力し、メールを検証をクリックします。

| Create an account to get started            |   |
|---------------------------------------------|---|
| ファーストネーム 苗字                                 |   |
|                                             |   |
| 検証コードをメールに送信しました。コードを入力して、メール<br>を検証してください。 | / |
| メールアドレス                                     |   |
| .com                                        |   |
| 検証コード                                       |   |
|                                             | ) |
| メールを検証 コードを再送信                              |   |

 コードが検証され、次のページが表示されます。
 パスワード を入力し プライバシーポリシー と利用規約 をご確認の上、同意された場合は アカウント を作成する が有効になります。

| Create an account to              | get started                           |
|-----------------------------------|---------------------------------------|
| ファーストネーム                          | 苗字                                    |
|                                   |                                       |
| コードが検証されました                       | と。 これで続行できます。                         |
| メールアドレス                           |                                       |
| .com                              |                                       |
|                                   |                                       |
|                                   | 0                                     |
| パフロードを確認                          | · · · · · · · · · · · · · · · · · · · |
| ·····                             | 0                                     |
| ✓ I accept the Terms of Use and I | Privacy Policy.<br>アカウントを作成する         |
| or lo                             | gin with                              |

「指定された電子メールを持つユーザーはすでに存在します。」メッセージが表示された場合は、前のページに戻り、パスワードを忘れた場合をクリックして確認コードを送信するを押す操作を行って下さい。その後に、新しいパスワードを設定しログインします。

8. myLumivero にサインインされ、ホーム画面が表示されます。

| LUMIŸERO           |                                                                                                    |                                                                                                    | ¥ ? # 🚥                                                                                                    |
|--------------------|----------------------------------------------------------------------------------------------------|----------------------------------------------------------------------------------------------------|----------------------------------------------------------------------------------------------------|
| iii All Products   | Welcome                                                                                                    |                                                                                                    |                                                                                                    |
| YOUR PRODUCTS      | Your Products                                                                                                    |                                                                                                    |                                                                                                    |
| NVivo              | NVivo                                                                                                    |                                                                                                    |                                                                                                    |
| AVAILABLE PRODUCTS | Extract actionable insights from<br>qualitative and mixed methods data<br>with software that makes it easier<br>than ever for teams to cotaborate<br>and produce outstanding work                                                                                                    |                                                                                                    |                                                                                                    |
| Citavi             | together. With NVivo, research<br>collaboration has never been as<br>easier.                                                                                                    |                                                                                                    |                                                                                                    |
| Sonia              | Launch                                                                                                    |                                                                                                    |                                                                                                    |
|                    |                                                                                                    |                                                                                                    |                                                                                                    |
| ,III. @RISK        | Available Products                                                                                                    |                                                                                                    |                                                                                                    |
| DecisionTools      | Citavi                                                                                                    | Sonia                                                                                                    | XLSTAT                                                                                                    |
| Tevera             | Charge how you source, organize,<br>write and publishy your work, with the<br>organizer one notating and<br>mitericon management application<br>but statement application<br>but statement application<br>but statement application<br>but statement application<br>but statement application<br>but statement application<br>but statement application<br>but statement application<br>provide a statement application<br>you even state | Estimitive workdowe readinees by<br>streamining the process of plasma,<br>tracking and molecularity students<br>who are comparing blief obstantion<br>projects in the workgoing. Shi<br>management and compliance, and<br>Resublig to eadle, all in one plasform. | Transform your data analysis with<br>XLSTT – the ultimate stabilize<br>software that more than ISUG0<br>users across ISP councils rely cold<br>with ILSTS, or an advert work of<br>the software of the software<br>software your results without new<br>leaving Moreover Bases, net with<br>advertise your results without new<br>leaving Moreover Bases, net with<br>advertise for the software<br>software your results without new<br>leaving Moreover Bases. And with<br>advertise the software<br>convergent advects bases. And with<br>advected bases, and without<br>advected bases and<br>convergent advects bases. And<br>without the full potential of your data<br>from day one. |

NVivo のダウンロード

1. メニューから Download をクリックすると、Download NVivo が表示されます。Windows もしくは Mac を 選択してインストーラーをダウンロードします。

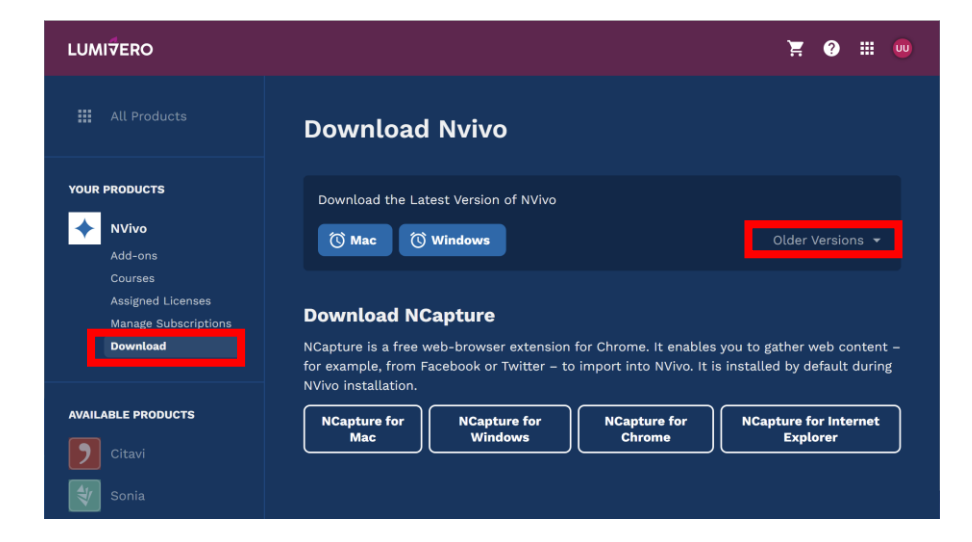

旧バージョンのプログラムにつきましては、Older Versions からダウンロードできます。

NVivo Windows 版のインストール

以降の手順は、Windows に NVivo をインストールする例です。(※32-bit の Windows システムにはインストールでき ません。) システムにより表示されるウィンドウの内容は異なりますが、基本的な操作は同じです。

1. NVivo.x64 アイコンをダブルクリックして実行します。

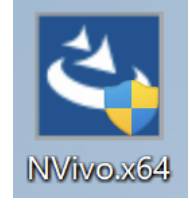

ユーザーアカウント制御で このアプリがデバイスに変更を加えることを許可しますか? と聞かれま

| ユーザー アカウント制御                                     | ×  |
|--------------------------------------------------|----|
| このアプリがデバイスに変更を加えることを許可し<br>か?                    | ます |
| NVivo.x64                                        |    |
| 確認済みの発行元: Lumivero, LLC<br>ファイルの入手先: ネットワーク ドライブ |    |
| 詳細を表示                                            |    |
|                                                  |    |
|                                                  |    |

す。製品名を確認し問題なければ、はいをクリックします。

2. 言語を選択するウィンドウが表示されます。日本語を選択して OK をクリックします。

| NVivo 14 | - InstallShield Wizard      | Х  |
|----------|-----------------------------|----|
| ی        | インストールで使用する言語を次の中から選択して下さい。 |    |
|          | 日本語                         | ~  |
|          | OK(O) キャンセル                 | ١. |

3. NVivo を動作させるために必要なアイテムが表示されます。インストール をクリックします。

| NVivo 14 - InstallShield Wizard                                                                                                    |                                                        |
|----------------------------------------------------------------------------------------------------|--------------------------------------------------------|
| NVivo 14 をコンピュータにインストールするには、以下の<br>て、これらの要件のインストールを開始します。                                                                                                    | アイテムが必要です。「インストール」をクリックし                               |
| ステータス 要件<br>待機中 Microsoft Visual C++ 2010 SP1 Redistributable<br>待機中 Microsoft Visual C++ 2012 Update 4 Redistribu<br>待機中 Microsoft Visual C++ 2013 Redistributable Pac<br>待機中 Microsoft SQL Server 2019 LocalDB | e Package (x64)<br>utable Package (x64)<br>:kage (x64) |
|                                                                                                    | インストール キャンセル                                           |

インストールに必要なアイテムがインターネット経由でインストールされます。

4. インストールが完了すると、引き続き NVivo をインストールします。次へ をクリックします。

| 💿 NVivo 14 - NVivo Installer | ×                                                                                |
|------------------------------|----------------------------------------------------------------------------------|
| NVIVO                        | NVivo 14用のInstallShield ウィザードへようこそ                                               |
|                              | InstallShield(R) ウィザードは、ご使用のコンピュータへ NVivo 14<br>をインストールします。「次へ」をクリックして、続行してください。 |
|                              | 警告: このプログラムは、著作権法および国際協定によって保護されてい<br>ます。                                        |
|                              | < 戻る(B) 次へ(N) > キャンセル                                                            |

5. 使用許諾契約が表示されますので、ご一読の上、同意される場合は 使用許諾契約の条項に同意 します を選択し、次へ をクリックして下さい。

| 👽 NVivo 14 - NVivo Installer                                                      |                                           |                                               | ×               |
|-----------------------------------------------------------------------------------|-------------------------------------------|-----------------------------------------------|-----------------|
| 使用許諾契約                                                                            |                                           |                                               |                 |
| 次の使用許諾契約書を注意深くお読み                                                                 | らください。                                    |                                               |                 |
|                                                                                   |                                           |                                               |                 |
| Legal                                                                             |                                           |                                               |                 |
| Master Licens                                                                     | se and                                    | d Servi                                       | ces             |
| Agreement                                                                         |                                           |                                               |                 |
| LUMIVERO LLC AND ITS AFFI<br>"LUMIVERO" OR 'WE") IS WILL<br>SOFTWARE AND SERVICES | LIATES (COL<br>LING TO PRO<br>TO YOU AS 1 | LECTIVELY,<br>DVIDE CERTAIN<br>THE INDIVIDUAL | N<br>L, THE     |
| ○ 使用許諾契約の条項に同意します(A)                                                              |                                           |                                               | ED 昴( <b>P)</b> |
| ○使用許諾契約の条項に同意しません(□                                                               | ))                                        |                                               |                 |
| InstallShield                                                                     |                                           |                                               |                 |
|                                                                                   | < 戻る(B)                                   | 次へ(N) >                                       | キャンセル           |

6. 次へをクリックします。(インストール先を変更される場合は、変更を押してフォルダを指定してください。)

| 💽 NVivo     | 14 - NVivo Installer            |               | × |
|-------------|---------------------------------|---------------|---|
| セットア        | ップ タイプ                          |               |   |
| ご利          | 用方法に合わせて最適なセットアップ タイプを選択してください。 |               |   |
|             |                                 |               |   |
|             | NVivo 14 のインストール先:              |               |   |
|             | C:¥Program Files¥QSR¥NVivo 14¥  | 変更 <b>(H)</b> |   |
|             |                                 |               |   |
|             |                                 |               |   |
|             | デスクトップショートカットの作成 (C)            |               |   |
|             |                                 |               |   |
|             |                                 |               |   |
|             |                                 |               |   |
|             |                                 |               |   |
| InstallShie | ld                              |               |   |
|             | < 戻る(B) 次へ(N) >                 | キャンセル         | • |

7. 追加されるブラウザのアドオンを確認して 次へ をクリックします。

| NVivo 14 - NVivo Installer                                        | Х |
|-------------------------------------------------------------------|---|
| 追加のアドオン                                                           |   |
| インストールする追加のアドオンを選択してください。                                         |   |
| NCapture は、NVivo にインポートする素材を Web から収集できるようにする Web ブラウザ拡張機<br>能です。 |   |
| ✓ NCapture for Chrome                                             |   |
|                                                                   |   |
|                                                                   |   |
|                                                                   |   |
|                                                                   |   |
|                                                                   |   |
| InstallShield                                                     |   |
| < 戻る(B) 次へ(N) > キャンセル                                             |   |

8. インストール をクリックします。

| 🔊 NVivo 14 - NVivo Installer                                            | × |
|-------------------------------------------------------------------------|---|
| プログラムをインストールする準備ができました                                                  |   |
| ウィザードは、インストールを開始する準備ができました。                                             |   |
| 「インストール」をクリックして、インストールを開始してください。                                        |   |
| インストールの設定を参照したり変更する場合は、「戻る」をクリックしてください。「キャンセル」を<br>クリックすると、ウィザードを終了します。 |   |
| 現在の設定:                                                                  |   |
| 目的のフォルダ<br>C:¥Program Files¥QSR¥NVivo 14¥                               |   |
| 追加のアドオン<br>NCapture for Chrome                                          |   |
|                                                                         |   |
|                                                                         |   |
| InstallShield                                                           |   |
| < 戻る(B) インストール(I) キャンセル                                                 |   |

9. 完了をクリックします。以上でインストールが終了しました。

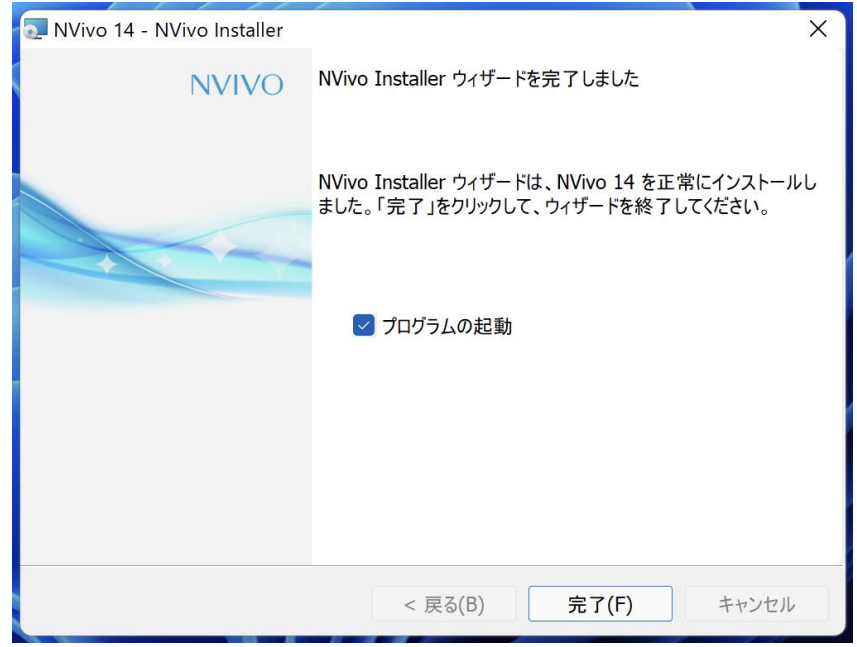

NVivo Mac 版のインストール

次の手順は、macOS 14 Sonoma に NVivo をインストールする例です。

1. Nvivo14.dmg アイコンをダブルクリックして実行します。

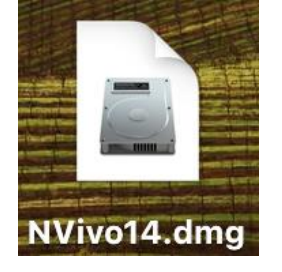

2. NVivo ウィンドウが表示されますので、Nvivo 14 アイコンをアプリケーションフォルダにドラッグ&ドロップします。

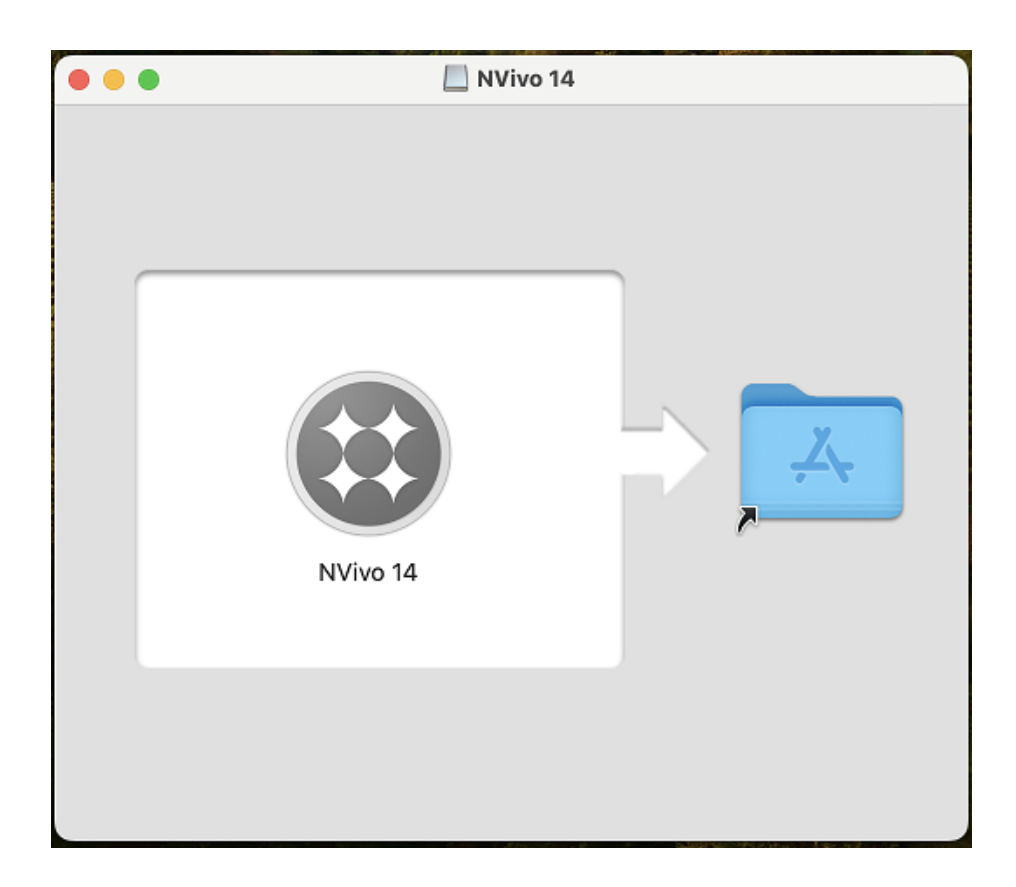

NVivo がコピーされます。

| )                           |  |
|-----------------------------|--|
| "NVivo 14"を"アプリケーション" にコピー中 |  |
| 1.35 GB / 1.59 GB - 約5秒     |  |

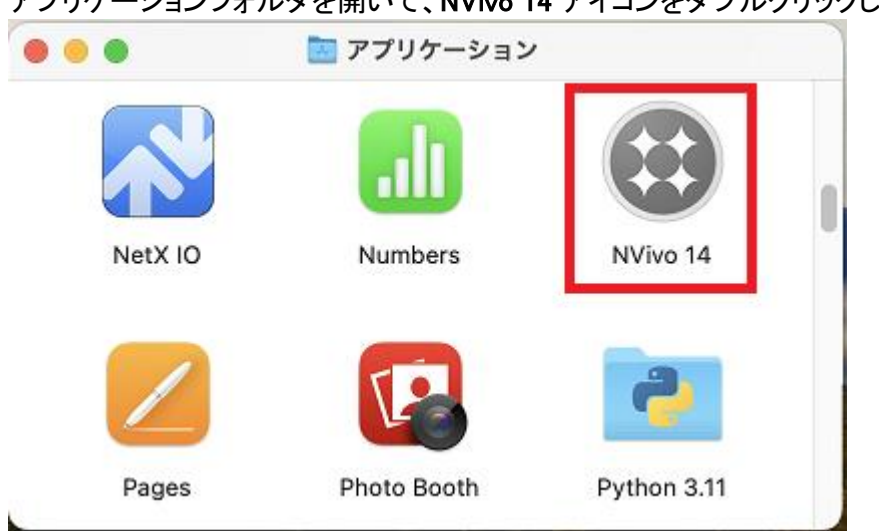

アプリケーションフォルダを開いて、NVivo 14 アイコンをダブルクリックします。

次の確認ウィンドウが表示されます。ご確認いただき問題がなければ開くをクリックしてください。

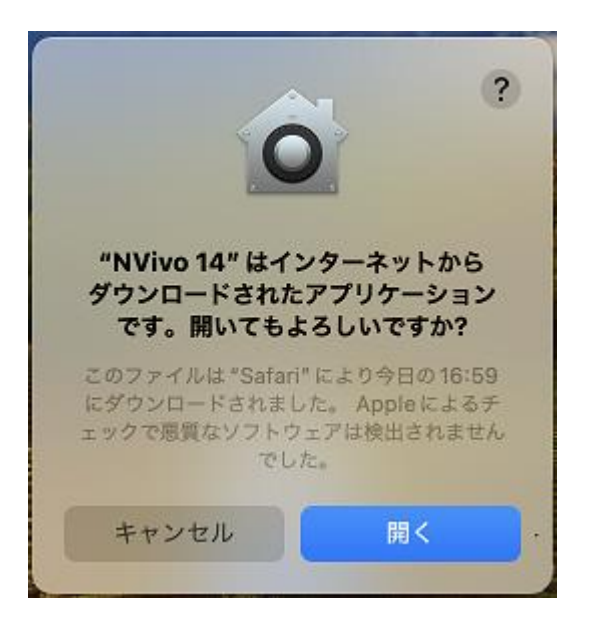

オープンなセキュリティとプライバシー をクリックします。

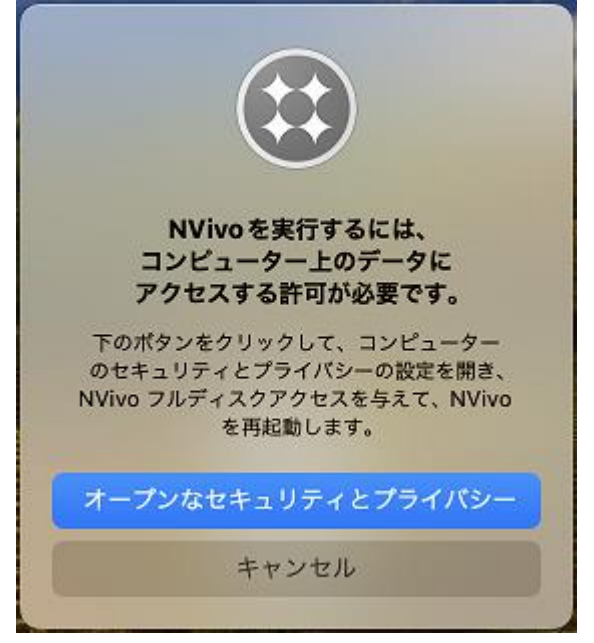

環境設定のプライバシーとセキュリティ - フルディスクアクセス が表示されます。 NVivo 14 のトグルスイッチをオンにして、NVivo のアクセスを許可にします。(パスワードを求められます。)

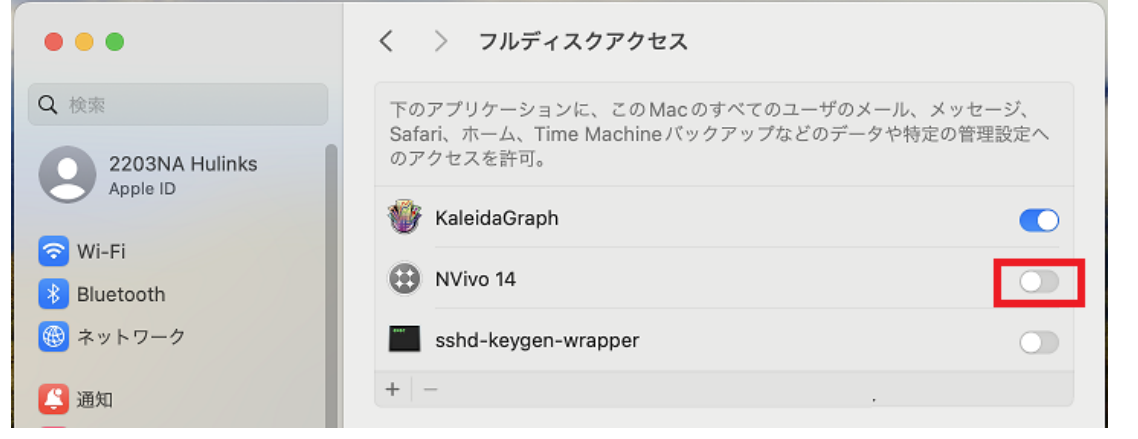

| ſ              |             |
|----------------|-------------|
| NViv           | vo 14       |
| NVivo 14 が変更を加 | コえようとしています。 |
| 許可するにはパスワー     | ドを入力してください。 |
| Hulinks M2検証機  | 1           |
| パスワード          |             |
|                | _           |

再度アプリケーションフォルダにある NVivo 14 アイコンをダブルクリックしてください。

End User License Agreement が表示されますので、ご一読の上、同意される場合は一致する をクリックして下さい。

|                                                                         | NVivo 14                                                                                                    |     |
|-------------------------------------------------------------------------|----------------------------------------------------------------------------------------------------|-----|
| End                                                                     | User License Agreement for QSR                                                                                                    |     |
|                                                                         | Ware<br>NT - READ CAREFULLY                                                                                                    |     |
| This End-U<br>customer, a<br>United Stat<br>described in<br>Software.   | ser License Agreement ("EULA") is a legal agreement between you, the<br>and QSR International, LLC of 35 Corporate Drive, Burlington, Massachusetts,<br>es of America ("QSR") for use of the Software that accompanies this EULA as<br>n clause 1 below. An amendment or addendum to this EULA may accompany the                                                                                                    |     |
| YOU AGRE<br>OR USING<br>TERMS, DO<br>NCAPTURI<br>AGREE, YO<br>FULL REFU | EE TO BE BOUND BY THE TERMS OF THIS EULA BY INSTALLING, COPYING,<br>THE SOFTWARE. IF YOU DO NOT AGREE TO BE BOUND BY THESE<br>O NOT INSTALL, COPY, OR USE THE SOFTWARE. IN RELATION TO<br>E SOFTWARE AND NVIVO COLLABORATION SERVER, IF YOU DO NOT<br>DU MAY RETURN THE SOFTWARE TO YOUR PLACE OF PURCHASE FOR A<br>UND, IF APPLICABLE.                                                                                                    |     |
| 1. definition                                                           | ns                                                                                                    |     |
| In this EUL                                                             | A:                                                                                                    |     |
| (a)                                                                     | Asset(s) or Content ("Asset" or "Content"): means digital resources<br>such as software, digital files, eText, access code, Open Education<br>Resource (OER), guides, manuals or partial components of any of the<br>foregoing and/or any other digital content that Institution has obtained<br>rights to and that can be distributed by QSR and accessed through<br>the Platform by Users and/or device(s) including a single personal<br>computer workstation_terminal_handheld_computer_telephone |     |
| 印刷                                                                      | 一致しない                                                                                                    | 敗する |

NVivo が起動します。

NVivo のアクティベーション (インターネット経由)

1. デスクトップのショートカット、もしくはスタートメニューから Nvivo 14 を選択して右クリックし、管理者と して実行 を選択して実行します。(Mac 版は、NVivo 14 アイコンをダブルクリックします。)

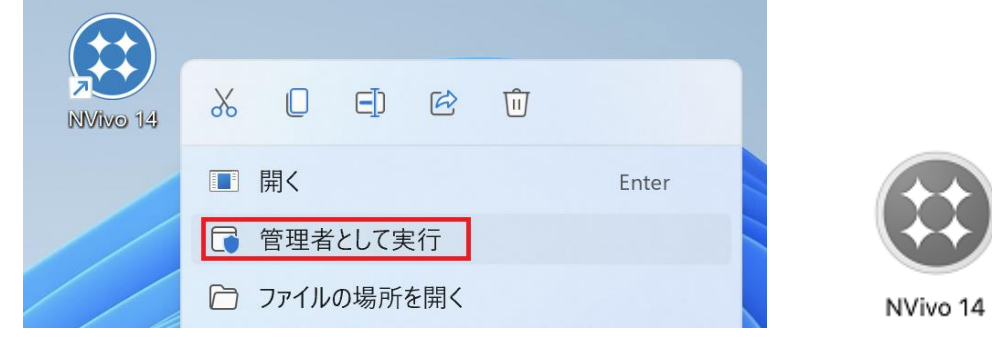

2. ユーザーアカウント制御で「アプリがデバイスに変更を加えることを許可しますか?」と聞かれたら、製 品名を確認し問題がなければ **はい** をクリックします。

| ユーザー アカウント制御                                             |
|----------------------------------------------------------|
| このアプリがデバイスに変更を加えることを許可します<br>か?                          |
| NVivo                                                    |
| 確認済みの発行元: Lumivero, LLC<br>ファイルの入手先: このコンピューター上のハード ドライブ |
| 詳細を表示                                                    |
| はい いいえ                                                   |
|                                                          |

3. NVivo をアクティベート ウィンドウが表示されたら、myNVivo にログイン をクリックします。

|                                                       | ?                                                                                               |                                                                                                    |
|-------------------------------------------------------|-------------------------------------------------------------------------------------------------|----------------------------------------------------------------------------------------------------|
| NVivo <b>をアクティベート</b><br>アクティベートするには、myNVivoにログインします。 |                                                                                                 |                                                                                                    |
| myNVivoにログイン                                          |                                                                                                 |                                                                                                    |
|                                                       |                                                                                                 |                                                                                                    |
| キたけマカティブルするためのエンタープライブキーを提供します                        |                                                                                                 |                                                                                                    |
|                                                       | NVivoをアクティベート<br>アクティベートするには、myNVivoにログインします。<br>myNVivoにログイン<br>またはアクティブ化するためのエンタープライズキーを提供します | ?<br>NVivoをアクティベート<br>アクティベートするには、myNVivoにログインします。<br>myNVivoにログイン<br>またはアクティブ化するためのTンタープライズキーを提供します |

Mac

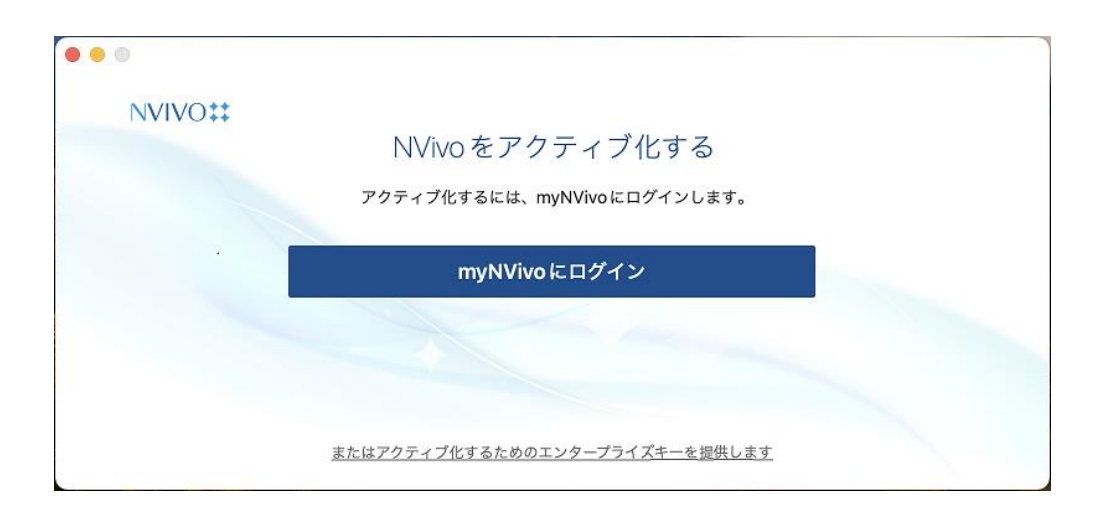

4. メールアドレスを入力して 次へ をクリックします。

| Sign in | with your email address |  |
|---------|-------------------------|--|
| sof     | t.support@hulinks.co.jp |  |
|         | Next                    |  |
|         | または                     |  |
| G       | Google アカウントで続行         |  |
| Ø       | Facebook アカウントで続行       |  |
|         | Microsoft アカウントで続行      |  |

5. 設定したパスワードを入力し、次へをクリックします。

| <ul> <li>Back</li> <li>LUI</li> <li>Enter Pa</li> </ul> |                            | NVIVO‡‡<br>CĮtavi |
|---------------------------------------------------------|----------------------------|-------------------|
| •••••                                                   | ••••                       | C)                |
| パスワー                                                    | Next<br><sup>Kを忘れた場合</sup> |                   |
|                                                         | または                        |                   |
| G                                                       | Google アカウントで続行            |                   |
| 0                                                       | Facebook アカウントで続行          |                   |
|                                                         | Microsoft アカウントで続行         |                   |

6. NVivo をアクティベート画面が表示されます。メニューから登録されている**アカウントを選択**してアクティベートします。

| Wi | ndows |
|----|-------|
|----|-------|

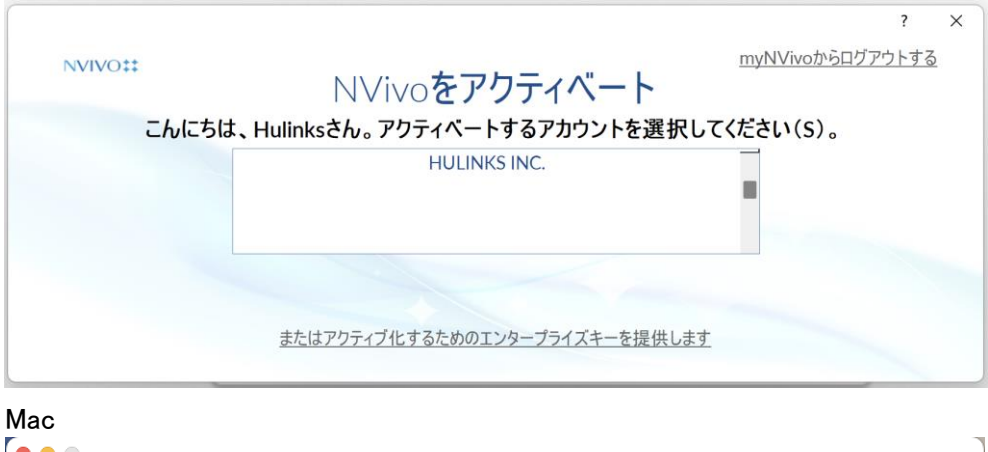

| • • •            |                                  |                       |
|------------------|----------------------------------|-----------------------|
| NVIVO <b>‡</b> ‡ |                                  | <u>myNVivoからログアウト</u> |
|                  | NVivoをアクティブ化する                   |                       |
|                  | Hulinks様、アクティブ化するアカウントを選択してください。 |                       |
|                  | HULINKS INC.                     |                       |
|                  |                                  |                       |
|                  | またはアクティブ化するためのエンタープライズキーを提供します   |                       |

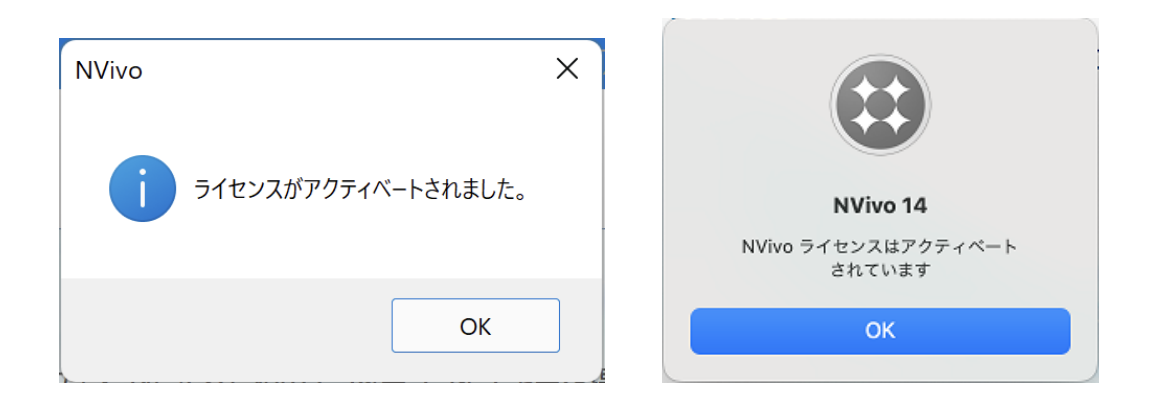

7. ユーザープロファイルが表示されます。イニシャルは、プロジェクトで行う作業を識別するために使用 します。

| NWw tryP7     ? : ?       ユーザーブロファイル       - 「レブリファイル       - 「し、「レンジンクトで自分が行う作業が       ************************************                                                                                                    | VVivo ヤットアップ                              |                                                                                                    |                   |     |
|----------------------------------------------------------------------------------------------------|-------------------------------------------|----------------------------------------------------------------------------------------------------|-------------------|-----|
| ユーザーブロファイル         コーザーブロファイル         コーザーインターフェイス意語         画話(1)       日本语(日本)         カスタマーエクスペリエンス向上プログラム         ロベ       キャンセル         ac         NVivo - ユーザーブロファイル         これにより、NVivo スタンドアロンプロジェクトで自分が行う作業が         特定されます         イニシャル:         カスタマーエクスペリエンス向上プログラム         アンテレクスペリエンス向上プログラム         た参加する(詳細)                                                                                                    |                                           |                                                                                                    | ?                 | >   |
| 1-ザ-ガンブイル         ごれにより、NVivo スタンドアロンプロジェクトで自分が行う作業が         2-ザーインターフェイス意語         1-ザーインターフェイス意語         1-ザーインターフェイス意語         1-ザーインターフェイス意語         1-ガンス向上プログラム         1-ガンス向上プログラム         1-ガンス向上プログラム         1-ガーブロファイル         0K         1-ガンドレン         これにより、NVivo スタンドアロンプロジェクトで自分が行う作業が         特定されます         名前:         イニシャル:         カスタマーエクスペリエンス向上プログラム         た参加する(詳細)                                                                                                    | ューザープロファ                                  | マイル                                                                                                    |                   |     |
| ユーザーインタークロシオル         これにより、NVxx 32>ドアロンプロジェクトで自分が行う作業が         オニジャル 0         オニジャル 0         オニジャル 0         オニジャル 0         オニジャル 0         オニジャル 0         オニジャル 0         オニジャル 0         オニジャル 1         コンタマーエクスペリエンス向上プログラム<br>に参加する(音楽加する(音楽)         イニシャル:         カスタマーエクスペリエンス向上プログラム<br>に参加する(音楽加する(音楽)         ア         終了         終了                                                                                                    |                                           |                                                                                                    |                   |     |
| Childy, NVivo 259/PD/2D/2D/2D/2D/2D/2D/2D/2D/2D/2D/2D/2D/2D                                                                                                    | ユーサーフロファイル                                |                                                                                                    |                   |     |
| 名前 00       HU         1-ザ-インタ-フェイス電話       1         2-ザ-インターフェクスペリエンス向上プログラム       1         1/27-1/03日報告誌(14x)       0         1/272-1/03日報告誌(10x)       0         1/272-1/03日報告誌(10x)       0         1/272-1/03日報告誌(10x)       0         1/272-1/03日報告誌(10x)       0         1/272-1/03日報告誌(10x)       0         1/272-1/03日報告誌(10x)       0         1/272-1/03日報告誌(10x)       0         1/272-1/03日報告述(10x)       0         1/272-1/03日報告述(10x)       0         1/272-1/03日報告述(10x)       0         1/272-1/03日報告述(10x)       0         1/272-1/20日日       0         1/272-1/20日日       0         1/272-1/20日日       0         1/272-1/20日日       0         1/272-1/20日日       0         1/272-1/20日日       0         1/272-1/20日日       0         1/272-1/20日日       0         1/272-1/20日日       0         1/272-1/20日日       0         1/272-1/20日       0         1/272-1/20日日       0         1/272-1/20日       0         1/272-1/20日       0         1/272-1/20日       0         1/272- | これにより、NVivo スタ                            | タンドアロンフロジェクトで自分が行う作業が特定されます                                                                                                    |                   |     |
| 1-ザーインターフンイス気話         宮田         カスタマーエクスペリエンス向上プログラムに参加する(E)         プレプラムの話無を読むMM         OK         キャンセル         ac         Ani:         イニシャル:         カスタマーエクスペリエンス向上プログラム         た参加する(詳細)         終了         終了                                                                                                    | 名前(N)                                     | support                                                                                                    |                   |     |
| ユーザーパターフェイス言語         言語(い)       日本語(日本)         カスタマーエウスペリエンス向上プログラムに参加する(E)         プロプラムの詳細を読む(M)         OK       キャンセル         ac         これにより、NVivo スタンドアロンプロジェクトで自分が行う作業が<br>特定されます         名前:         イニシャル:         カスタマーエクスペリエンス向上プログラム<br>に参加する(詳細)         終了         終了                                                                                                    | イニシャル (I)                                 | НЦ                                                                                                    |                   |     |
|                                                                                                    | ユーザーインターフェイス                              | 言語                                                                                                    |                   |     |
| h287-192ペリエンス向上プログラムに参加する (E)     プログラムの詳細を読むが     OK キャンセル     OK キャンセル     OK キャンセル     C     INVivo スタンドアロンプロジェクトで自分が行う作業が     特定されます     名前:     イニシャル:     カスタマーエクスペリエンス向上プログラム     に参加する (詳細)     終了 続行                                                                                                    | 言語(L)                                     | 日本語(日本)                                                                                                    |                   |     |
| これマーエクスペリエンス向上プログラムに参加する (E) フロプラムの詳細を読む(M)   OK キャンセル   C   C   C   A   A <p< td=""><td>カスタマーエクスペリエン</td><td>ス向上プログラム</td><td></td><td></td></p<>                                                                                                    | カスタマーエクスペリエン                              | ス向上プログラム                                                                                                    |                   |     |
| ンログラムの凝集を読むいい         OK         OK         AC         NVivo - ユーザープロファイル         これにより、NVivo スタンドアロンプロジェクトで自分が行う作業が         特定されます         名前:         イニシャル:         カスタマーエクスペリエンス向上プログラム         に参加する(詳細)         終了                                                                                                    | 🛃 カスタマーエクス                                | ペリエンス向上プログラムに参加する (E)                                                                                                    |                   |     |
| OK       キャンセル         IC       NVivo - ユーザープロファイル         これにより、NVivo スタンドアロンプロジェクトで自分が行う作業が       特定されます         名前:       イニシャル:         カスタマーエクスペリエンス向上プログラム       た参加する (詳細)         ?       終了                                                                                                    | プログラムの詳細を                                 | <u>読む(M)</u>                                                                                                    |                   |     |
| OK       キャンセル         AC       NVivo - ユーザープロファイル         これにより、NVivo スタンドアロンプロジェクトで自分が行う作業が       特定されます         名前:                                                                                                    |                                           |                                                                                                    |                   |     |
| AC NVivo - ユーザープロファイル これにより、NVivo スタンドアロンプロジェクトで自分が行う作業が 特定されます 名前: イニシャル: カスタマーエクスペリエンス向上プログラム に参加する(詳細) 終了 続行                                                                                                    |                                           |                                                                                                    |                   |     |
| NVivo - ユーザープロファイル         これにより、NVivo スタンドアロンプロジェクトで自分が行う作業が         特定されます         名前:         イニシャル:         カスタマーエクスペリエンス向上プログラム         に参加する (詳細)         終了                                                                                                    |                                           | ок                                                                                                    | キャンさ              | 216 |
| これにより、NVivo スタンドアロンプロジェクトで自分が行う作業が<br>特定されます 名前: イニシャル: カスタマーエクスペリエンス向上プログラム<br>に参加する(詳細) 終了 続行                                                                                                    | c                                         | ОК                                                                                                    | キャンヤ              | 214 |
| これにより、NVivo スタンドアロンプロジェクトで自分が行う作業が<br>特定されます 名前: イニシャル: カスタマーエクスペリエンス向上プログラム<br>に参加する(詳細) 終了 続行                                                                                                    | c                                         | ок<br>NVivo - ユーザープロファイル                                                                                                    | ++>>t             | 216 |
| 特定されます 名前: イニシャル: カスタマーエクスペリエンス向上プログラム に参加する(詳細) 終了 続行                                                                                                    | c                                         | ○ĸ<br>NVivo - ユーザープロファイル                                                                                                    | ++>t              | 211 |
| 名前:         イニシャル:         カスタマーエクスペリエンス向上プログラム         た参加する(詳細)         終了         続行                                                                                                    | c<br>これにより                                | ок<br><b>NVivo - ユーザープロファイル</b><br>、NVivo スタンドアロンプロジェクトで自分が行う作業が                                                                               | ++>>t             | 214 |
| イニシャル:<br>カスタマーエクスペリエンス向上プログラム<br>に参加する(詳細)<br>終了 続行                                                                                                    | <b>c</b><br>これにより<br>特定されま                | ок<br><b>NVivo - ユーザープロファイル</b><br>、NVivo スタンドアロンプロジェクトで自分が行う作業が<br>す                                                                          | ++>               | 21  |
| <ul> <li>イニシャル:</li> <li>カスタマーエクスペリエンス向上プログラム<br/>に参加する(詳細)</li> <li>終了 続行</li> </ul>                                                                                                    | <b>c</b><br>これにより<br>特定されま                | ox<br><b>NVivo - ユーザープロファイル</b><br>、NVivo スタンドアロンプロジェクトで自分が行う作業が<br>す                                                                          | \$+>>t            | 211 |
| <ul> <li>カスタマーエクスペリエンス向上プログラム<br/>に参加する (詳細)</li> <li>終了 続行</li> </ul>                                                                                                    | <u>c</u><br>これにより<br>特定されま<br>名前          | ок<br><b>NVivo - ユーザープロファイル</b><br>、NVivo スタンドアロンプロジェクトで自分が行う作業が<br>す<br>〕:                                                                    | ++>>t             | 214 |
| カスタマーエクスペリエンス向上ノロクラム       に参加する(詳細)       終了       続行                                                                                                    | <u>c</u><br>これにより<br>特定されま<br>名前<br>イニシャル | ox<br>NVivo - ユーザープロファイル<br>、NVivo スタンドアロンプロジェクトで自分が行う作業が<br>す<br>:                                                                            | +r>t              | 211 |
| ? 終了 続行                                                                                                    | <u>c</u><br>これにより<br>特定されま<br>イニシャル       | oK<br>NVivo - ユーザープロファイル<br>、NVivo スタンドアロンプロジェクトで自分が行う作業が<br>す<br>:<br>:<br>:<br>-<br>-<br>-<br>-<br>-<br>-<br>-<br>-<br>-<br>-<br>-<br>-<br>- | <i><b>キャン</b></i> | 211 |
| ? 終了 続行                                                                                                    | C<br>これにより<br>特定されま<br>名前<br>イニシャル        | NVivo - ユーザープロファイル         NVivo スタンドアロンプロジェクトで自分が行う作業がす         j:         j:         カスタマーエクスペリエンス向上プログラム         (た参加する(詳細))                | ++>>t             | 214 |
| そ 総行 総行                                                                                                    | <u>c</u><br>これにより<br>特定されま<br>名前<br>イニシャル | NVivo - ユーザープロファイル         NVivo スタンドアロンプロジェクトで自分が行う作業がす         が:         カスタマーエクスペリエンス向上プログラム<br>に参加する (詳細)                                 | <i>+tyyt</i>      | 214 |
|                                                                                                    | <u>c</u><br>これにより<br>特定されま<br>イニシャル       | NVivo - ユーザープロファイル NVivo スタンドアロンプロジェクトで自分が行う作業が す                                                                                              | ++>               | ミル  |

OK (続行)を押すと、製品版として NVivo をご使用いただけます。

#### Windows

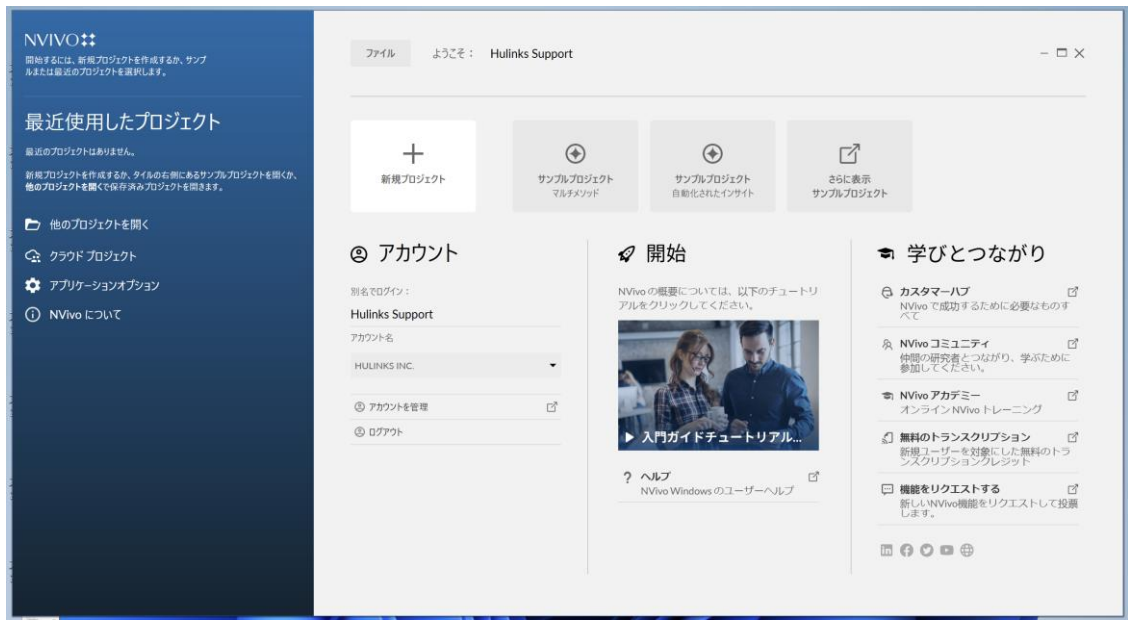

Mac

| ×           |                                                                           | プロシ | プロジェクト                                   |                                                   |    |
|-------------|---------------------------------------------------------------------------|-----|------------------------------------------|---------------------------------------------------|----|
|             |                                                                           | +   | 新規プロジェクトを作                               | 乍成                                                |    |
|             |                                                                           | ۲   | <b>サンプルプロジェク </b><br>サンプルプロジェクトを使<br>ます。 | <ul> <li>(コピーを作成)</li> <li>用して探索と確認を行い</li> </ul> | ,N |
|             | NVivo 14 へようこそ                                                            | ۲   | その他のサンプルプロ<br>サンブルプロジェクトの範               | <b>コジェクト</b><br>囲を参照                              | ď  |
|             | Release 14.23.4                                                           | 最近  |                                          |                                                   |    |
|             |                                                                           |     | ここに最近のプロジェク                              | 7トが表示されます                                         |    |
| <b>\$</b> 1 | NVivo の使用についての確認<br>NVivo を利用し始めるときに便利なリソースにアクセスします                       |     |                                          |                                                   |    |
| \$          | <b>サポートリソースへのアクセス</b><br>QSRフォーラムとQSR FAQで答えを見つけるか、またはサポート<br>にお問い合わせください |     |                                          |                                                   |    |
|             |                                                                           |     |                                          |                                                   |    |

トライアル版をインストールしている場合のアクティベーション方法

NVivo のトライアル版を試用している場合です。この手順は、トライアルを中止し NVivo をアクティブ化して 永久ライセンス(購入されたものまたは複数の永久ライセンスを割り当てる)にして使用する方法です。

- 1. NVivo を起動します。
- 2. ようこそ画面で、ファイルをクリックします。
- 製品情報 → ライセンス管理 → ライセンスを置換 をクリックします。
   (Mac 版: NVivo → ライセンス設定 → ライセンスを置換)

| lindows                                         |                     |                    |
|-------------------------------------------------|---------------------|--------------------|
| <ul> <li>(←)</li> <li>情報</li> <li>新規</li> </ul> | 製品情報                |                    |
| 開く<br>保存                                        | ● ライセンス管理           | ライセンス管理            |
| プロジェクトをコピー                                      | ○ ソフトウェアアップデートを確認   | ○ ライセンスを非アクティブ化    |
| 印刷                                              | <b>心</b> NVivoを評価する | <b>〇・</b> ライセンスを置換 |
| 閉じる<br>製品情報                                     | (i) NVivo ISONT     |                    |
| ヘルプ<br>オプション                                    |                     |                    |
| ac                                              |                     |                    |
| K NVivo                                         | ファイル 編集 ホー          | ム インポート 作成         |
| NVivo                                           | について                |                    |
| 優先設                                             | 定 光,                |                    |
| ライセ                                             | ンス設定 ト              | アクティベート            |

- 優先設定... 9年,
   ライセンス設定 ▶ アクティベート
   アップデートを確認... ディアクティベート
   サービス ▶ ライセンスを置換
   NVivo を隠す 第H 他を隠す ℃第H
- 4. myLumivero が表示されたらログインします。
- 5. 使用するライセンスのアカウントをメニューから選択します。
- クリックしてアクティブにします。
   アクティブ化は自動的に行われます(最大1時間かかる場合があります)。

## NVivo のディアクティベーション

Windows

1. NVivo のオープニング画面にある ファイル を選択します。

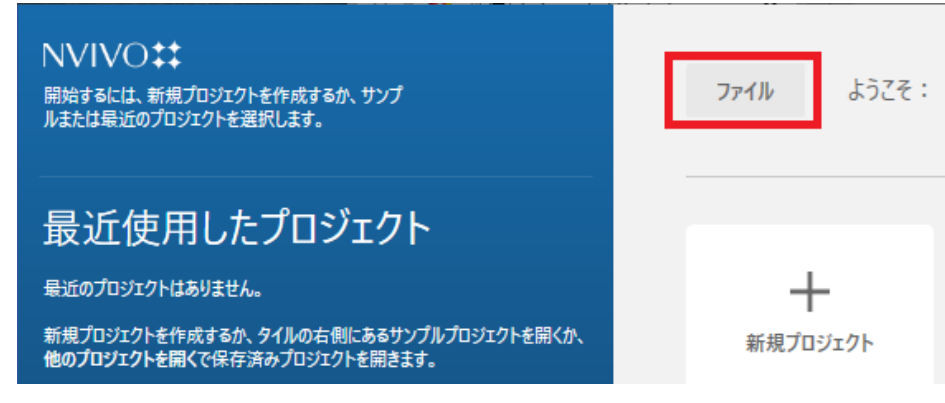

2. 製品情報を選択し、ライセンスを非アクティブ化を実行します。

| e          |                       |                        |  |  |
|------------|-----------------------|------------------------|--|--|
| 情報         |                       |                        |  |  |
| 新規         | 製品情報                  | ライセンス管理                |  |  |
| 開く         | ● ライセンス管理             | <b>〇</b> ライセンスを非アクティブ化 |  |  |
| 保存         |                       |                        |  |  |
| プロジェクトをコピー | C DEDITION-REALES     | ▶ 71センスを直換             |  |  |
|            | <b>I</b> ひ NVivoを評価する |                        |  |  |
| 閉じる        | (i) NVivo (EOUT       |                        |  |  |
| 製品情報       |                       |                        |  |  |
| ヘルプ        |                       |                        |  |  |

ディアクティベーションを確認するメッセージが表示されます。はい をクリックするとディアクティベーションされます。

| ライセンス | を非アクティブ化                 | $\times$ |
|-------|--------------------------|----------|
|       | ライセンスを非アクティブ化してもよろしいですか? |          |
|       | (はい(Y) いいえ(N)            |          |

Mac

NVivo 14 メニュー→ライセンス設定→ディアクティベートを実行します。

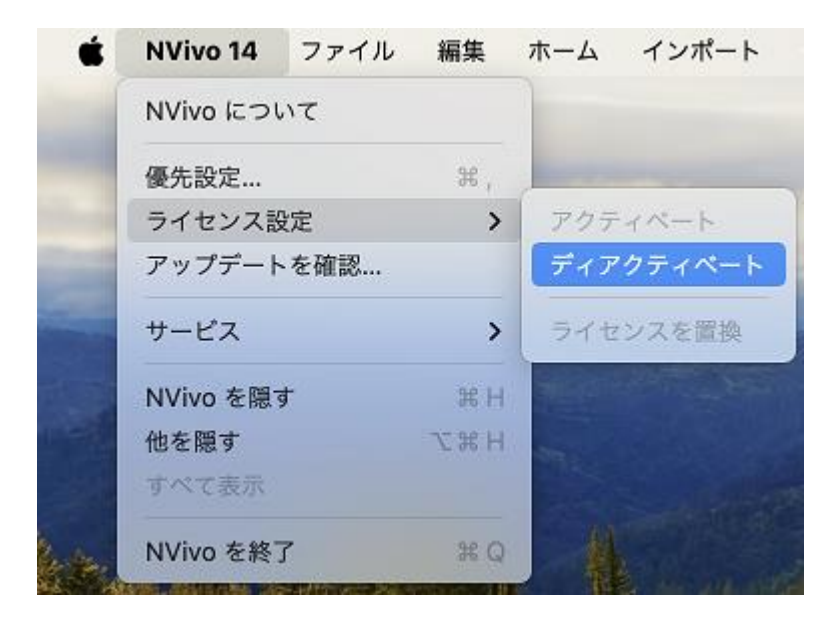

ディアクティベートを実行するとディアクティベートされます。

| NVivo           |       |
|-----------------|-------|
| ライセンスキー: NVT14- | · · · |
| 残り使用可能日数:       |       |
| ディアクティベート       | キャンセル |

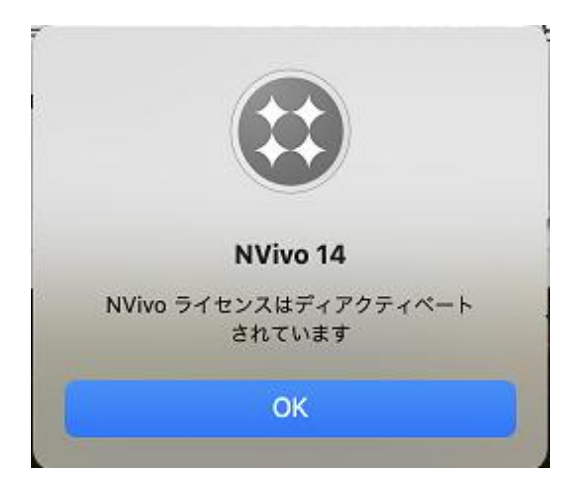

### NVivo Windows 版のアンインストール

1. NVivo をアンインストールする前にライセンスのディアクティベーション操作を行ってください。

NVivo は、Windows システムのコントロールパネルにある プログラムのアンインストール を使用してアン インストールできます。

- 2. スタートメニュー →すべてのアプリ を選択して NVivo を探します。NVivo アイコンを右クリックしてメ ニューから アンインストール を選択します。
- プログラムと機能 画面が表示されます。

| ▶ プログラムと機能              |                                                              |                              |              | -       |               | × |
|-------------------------|--------------------------------------------------------------|------------------------------|--------------|---------|---------------|---|
|                         | ントロール パネル ゝ プログラム ゝ プログラムと機能                                 | ~ C                          |              |         |               | Q |
| コントロール パネル ホーム          | プログラムのアンインストールまたは変更                                          |                              |              |         |               |   |
| インストールされた更新プログラムを<br>表示 | プログラムをアンインストールするには、一覧からプログラムを選択して [ア                         | ンインストール]、[変更]、または [修         | 復] をクリックします。 |         |               |   |
| 💗 Windows の機能の有効化または    |                                                              |                              |              |         |               |   |
| 無効化                     | 整理 -                                                         |                              |              |         | ≣ • (         | ? |
|                         | 名前 ^                                                         | 発行元                          | インストール日      | サイズ     | パージョン         |   |
|                         | C Microsoft Edge                                             | Microsoft Corporation        | 2022/01/24   |         | 97.0.1072.69  |   |
|                         | Microsoft Edge WebView2 Runtime                              | Microsoft Corporation        | 2022/01/24   |         | 97.0.1072.69  |   |
|                         | Microsoft SQL Server 2019 LocalDB                            | Microsoft Corporation        | 2024/05/17   | 258 MB  | 15.0.2000.5   |   |
|                         | Microsoft Update Health Tools                                | Microsoft Corporation        | 2021/12/14   | 1.03 MB | 2.87.0.0      |   |
|                         | Microsoft Visual C++ 2010 x64 Redistributable - 10.0.40219   | Microsoft Corporation        | 2024/05/17   | 13.8 MB | 10.0.40219    |   |
|                         | Microsoft Visual C++ 2012 Redistributable (x64) - 11.0.61030 | Microsoft Corporation        | 2024/05/17   | 20.5 MB | 11.0.61030.0  |   |
|                         | Microsoft Visual C++ 2013 Redistributable (x64) - 12.0.30501 | Microsoft Corporation        | 2024/05/17   | 20.5 MB | 12.0.30501.0  |   |
|                         | Microsoft Visual C++ 2015-2019 Redistributable (x64) - 14.25 | Microsoft Corporation        | 2021/11/12   | 22.5 MB | 14.25.28508.3 | 3 |
|                         | Microsoft Visual C++ 2015-2019 Redistributable (x86) - 14.25 | Microsoft Corporation        | 2021/11/12   | 20.2 MB | 14.25.28508.3 | 3 |
|                         | WNVivo 14                                                    | Lumivero                     | 2024/05/17   | 979 MB  | 14.23.3.61    |   |
|                         | A Parallels loois                                            | Parallels International GmbH | 2024/05/16   | 23.0 MB | 17.1.7.51588  |   |
|                         | QSK NCapture for Chrome                                      | QSK International Pty Ltd    | 2024/05/17   | 845 KB  | 1.0.290.0     |   |

NVivo は他のコンポーネントに依存して実行されます。NVivo がアンインストールされると、これらのコンポーネントはコンピューターに残ります。

コンポーネントは、プログラムのアンインストールを使用して個別に削除できますが、別のプログラムで使用されていないことが確実な場合にのみアンインストールしてください。

3. リストから不要なプログラムを選択し、個々にアンインストールを実行します。

インストールされる項目は次のとおりです。(項目の内容は異なる場合があります。) Microsoft SQL Server 2019 LocalDB Microsoft Visual C++ 2010 x64 Redistributable Microsoft Visual C++ 2012 Redistributable (x64) Microsoft Visual C++ 2013 Redistributable (x64) NVivo 14 QSR NCapture for Chrome NCapture for internet Explorer

Nvivo Mac 版のアンインストール

- 1. NVivo をアンインストールする前に、必ずライセンスを<u>ディアクティベート</u>してください。
- 2. NVivo アプリをアプリケーションフォルダからドラッグしてゴミ箱に入れて、ゴミ箱を空にします。